# 实施ACI传输路由(Multipod)

### 目录

| <u>简介</u>   |  |  |
|-------------|--|--|
| <u>先决条件</u> |  |  |
| <u>要求</u>   |  |  |
| 使用的组件       |  |  |
| <u>背景信息</u> |  |  |
| <u>配置</u>   |  |  |
| <u>网络图</u>  |  |  |
| <u>配置</u>   |  |  |
| <u>相关信息</u> |  |  |

### 简介

本文档介绍如何在以应用为中心的基础设施(ACI)多Pod环境中配置传输路由。

## 先决条件

要求

Cisco 建议您了解以下主题:

- 1. ACI多面板
- 2. L3Out
- 3. 合同
- 4. 路由协议

使用的组件

本文档中的信息基于以下软件和硬件版本:

- 1. 2台N5K-C5548UP交换机,均在NXOS版本7.3(8)上(用作外部路由器)
- 2. 1台N9K-C9332PQ枝叶交换机和1台N9K-C93108TC-EX枝叶交换机,均位于ACI版本 14.2(7f)上
- 3. 2台N9K-C9336PQ主干交换机,均位于ACI版本14.2(7f)上
- 4. 1台N9K-C9232C交换机(用作IPN设备),位于NXOS版本10.3(3)上

本文档中的信息是在特定实验环境中使用上述设备创建的。本文档中使用的所有设备最初均采用原 始(默认)配置。如果您的网络处于活动状态,请确保您了解所有命令的潜在影响。

### 背景信息

在传输路由中,思科ACI交换矩阵将从一个第3层输出(L3Out)连接获知的路由通告到另一个L3Out连接。外部第3层域与边界枝叶交换机上的交换矩阵对等。交换矩阵是对等体之间的中转多协议边界网关协议(MP-BGP)域。

### 配置

网络图

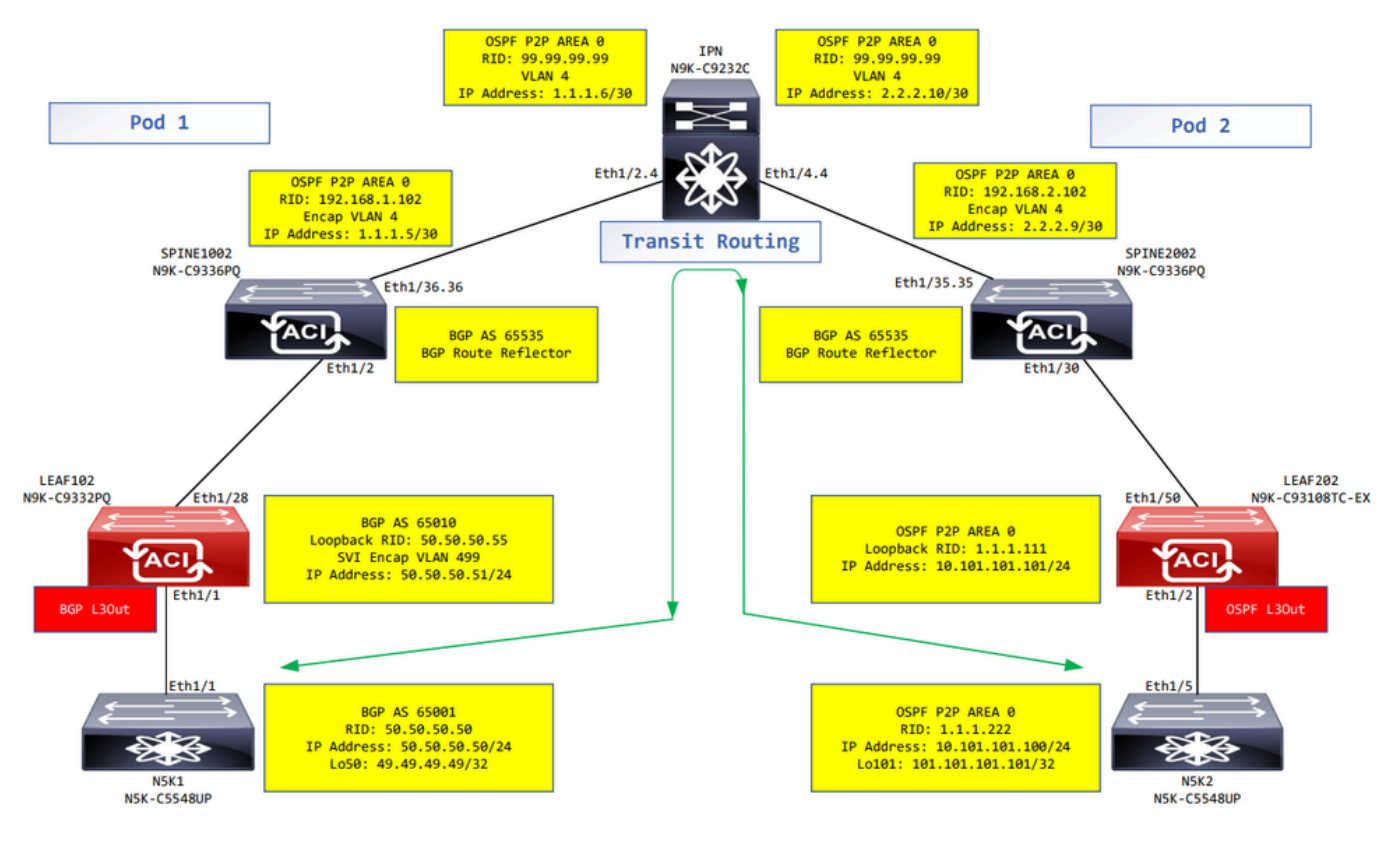

网络图

### 配置

逻辑节点配置文件用于标识连接到外部网络的枝叶交换机,并且可以向其部署路由协议或静态路由。要查看L3Out中的逻辑节点配置文件,请导航到 Tenant > Networking > L3Outs > L3Out > Logical Node Profiles > Logical Node Profile 如图所示.

| MR () (3) (0)                 | Logical Node Profile - MR | R-BGP_nodeProfile           |               |                  |                       |        | 0    | ) 0 |
|-------------------------------|---------------------------|-----------------------------|---------------|------------------|-----------------------|--------|------|-----|
| O Quick Start                 |                           |                             |               |                  | Delieu                | Foulto | Lint |     |
| · ∨ ∰ MR                      |                           |                             |               |                  | Policy                | Faults | HIST | bry |
| > E Application Profiles      |                           |                             |               |                  |                       | Ó      | +    | **- |
| V Retworking                  | Properties                |                             |               |                  |                       |        |      |     |
| > 🔚 Bridge Domains            | Name:                     | MR-BGP_nodeProfile          |               |                  |                       |        |      |     |
| > 🚞 VRFs                      | Description:              | optional                    |               |                  |                       |        |      |     |
| > 🚞 External Bridged Networks |                           |                             |               |                  |                       |        |      |     |
| ✓ ➡ L3Outs                    | Alias:                    |                             |               |                  |                       |        |      |     |
| ✓                             | Target DSCP:              | Unspecified 🗸               |               |                  |                       |        |      |     |
| Logical Node Profiles         | Nodes:                    |                             |               |                  |                       |        |      | +   |
| V 🗧 MR-BGP_nodeProfile        |                           | <ul> <li>Node ID</li> </ul> | Router ID     | Loopback Address |                       |        |      | _   |
| Logical Interface Profiles    |                           | topology/pod-1/node-102     | 50.50.50.55   | 50.50.50.55      |                       |        |      |     |
| > E MR-BGP_interfaceProfile   |                           |                             |               |                  |                       |        |      |     |
| 🗸 🚞 Configured Nodes          |                           |                             |               |                  |                       |        |      |     |
| ✓                             |                           |                             |               |                  |                       |        |      |     |
| RP for VRF-MR:MR-VRF          |                           |                             |               |                  |                       |        |      |     |
| > 📕 BGP for VRF-MR:MR-VRF     |                           |                             |               |                  |                       |        |      |     |
| > 📕 ND for VRF MR:MR-VRF      | BGP Peer Connectivity:    |                             |               |                  |                       |        | ÷ :  | *-  |
| > 🗧 OSPF for VRF-MR:MR-VRF    |                           | Peer IP Address             | Peer Controls |                  | Interface             |        |      |     |
| External EPGs                 |                           | 50.50.50/24                 |               |                  | Pod-1/Node-102/eth1/1 |        |      |     |
| MR-BGP-EXT-EPG                |                           |                             |               |                  |                       |        |      |     |

LEAF102的逻辑节点配置文件

| MR ( ) ( )                    | Logical Node Profile - MR    | R-OSPF_nodeProfile          |           |                  |        |        | 0.0     |
|-------------------------------|------------------------------|-----------------------------|-----------|------------------|--------|--------|---------|
| > O⊷ Quick Start              |                              |                             |           |                  | Policy | Faults | History |
| > Application Profiles        | 8 👽 🛆 🕚                      |                             |           |                  |        | Ó      | ± %-    |
| V Networking                  | Properties                   |                             |           |                  |        |        |         |
| > 🚞 Bridge Domains            | Name:                        | MR-OSPF_nodeProfile         |           |                  |        |        |         |
| > 🥅 VRFs                      | Description:                 | optional                    |           |                  |        |        |         |
| > 🧮 External Bridged Networks |                              |                             |           |                  |        |        |         |
| V 🔚 L3Outs                    | Alias:                       |                             |           |                  |        |        |         |
| > 🚯 MR-BGP                    | Target DSCP:                 | Unspecified V               |           |                  |        |        |         |
| > 🚯 MR-EIGRP                  | Nodes:                       |                             |           |                  |        |        | +       |
| ∨ 📤 MR-OSPF                   |                              | <ul> <li>Node ID</li> </ul> | Router ID | Loopback Address |        |        |         |
| V E Logical Node Profiles     |                              | topology/pod-2/node-202     | 1.1.1.111 | 1.1.1.111        |        |        |         |
| V F MR-OSPF_nodeProfile       |                              |                             |           |                  |        |        |         |
| Logical Interface Profiles    |                              |                             |           |                  |        |        |         |
| > MR-OSPF_interfaceProfile    |                              |                             |           |                  |        |        |         |
| Configured Nodes              |                              |                             |           |                  |        |        |         |
| ✓                             |                              |                             |           |                  |        |        |         |
| ARP for VRF-MR:MR-VRF         | Create BGP Protocol Profile: |                             |           |                  |        |        |         |
| BGP for VRF-MR:MR-VRF         |                              |                             |           |                  |        |        |         |
| > 🗧 ND for VRF- MR:MR-VRF     |                              |                             |           |                  |        |        |         |
| > F OSPF for VRF-MR:MR-VRF    |                              |                             |           |                  |        |        |         |
| ✓                             |                              |                             |           |                  |        |        |         |
| MR-OSPF-EXT-EPG               |                              |                             |           |                  |        |        |         |
|                               |                              |                             |           |                  |        |        |         |

LEAF202的逻辑节点配置文件

逻辑接口配置文件用于标识连接到外部设备的L3Out接口。您会看到为虚拟路由和转发(VRF)定义的 几个功能元素:地址解析协议(ARP)、边界网关协议(BGP)、邻居发现和开放最短路径优先 (OSPF),这是两个配置文件的结果。要查看L3Out中的逻辑接口配置文件,请导航到 Tenant > Networking > L3Outs > L3Out > Logical Node Profiles > Logical Node Profile > Logical Interface Profiles > Logical Interface Profile.在这 些示例中,在逻辑接口配置文件中配置了SVI。

| MR (P) (C) (C)                                | Logical Interface Prof   | ile - MR-BGP_ | interfaceProfile |         |                |                     |              |          | 0 0              |
|-----------------------------------------------|--------------------------|---------------|------------------|---------|----------------|---------------------|--------------|----------|------------------|
| C Quick Start                                 |                          |               |                  |         |                |                     |              | Policy   | Faults History   |
| ∼ III MR                                      |                          |               |                  |         |                |                     |              | roncy    | Thotory          |
| > E Application Profiles                      |                          |               |                  |         | General Ro     | outed Sub-Interface | s Routed Inf | erfaces  | SVI Floating SVI |
| V The Networking                              | 0000                     |               |                  |         |                |                     |              |          | o +              |
| > 🚞 Bridge Domains                            |                          |               |                  |         |                |                     |              |          | 0 =              |
| > 🚞 VRFs                                      |                          |               |                  |         |                |                     |              |          | <b>■</b> +       |
| External Bridged Networks                     | <ul> <li>Path</li> </ul> | Side A IP     | Side B IP        | Address | IP Address     | MAC Address         | MTU (bytes)  | Encap    | Encap Scope      |
| V 🚞 L3Outs                                    | Pod-1/Node-102/eth1/1    |               |                  |         | 50.50.50.51/24 | 00:22:BD:F8:19:FF   | inherit      | vlan-499 | Local            |
| ✓ ▲ MR-BGP                                    |                          |               |                  |         |                |                     |              |          |                  |
| V 📷 Logical Node Profiles                     |                          |               |                  |         |                |                     |              |          |                  |
| RR-BGP_nodeProfile                            |                          |               |                  |         |                |                     |              |          |                  |
| Logical Interface Profiles                    |                          |               |                  |         |                |                     |              |          |                  |
| > F MR-BGP_interfaceProfile                   |                          |               |                  |         |                |                     |              |          |                  |
| Configured Nodes                              |                          |               |                  |         |                |                     |              |          |                  |
| ✓                                             |                          |               |                  |         |                |                     |              |          |                  |
| ARP for VRF-MR:MR-VRF                         |                          |               |                  |         |                |                     |              |          |                  |
| > ■ BGP for VRF-MR:MR-VRF                     |                          |               |                  |         |                |                     |              |          |                  |
| > F ND for VRF- MR:MR-VRF                     |                          |               |                  |         |                |                     |              |          |                  |
| > E OSPF for VRF-MR-MR-VRF                    |                          |               |                  |         |                |                     |              |          |                  |
| V 🚞 External EPGs                             |                          |               |                  |         |                |                     |              |          |                  |
| MR-BGP-EXT-EPG                                |                          |               |                  |         |                |                     |              |          |                  |
| Route map for import and export route control |                          |               |                  |         |                |                     |              |          |                  |

LEAF102、eth1/1的逻辑接口配置文件

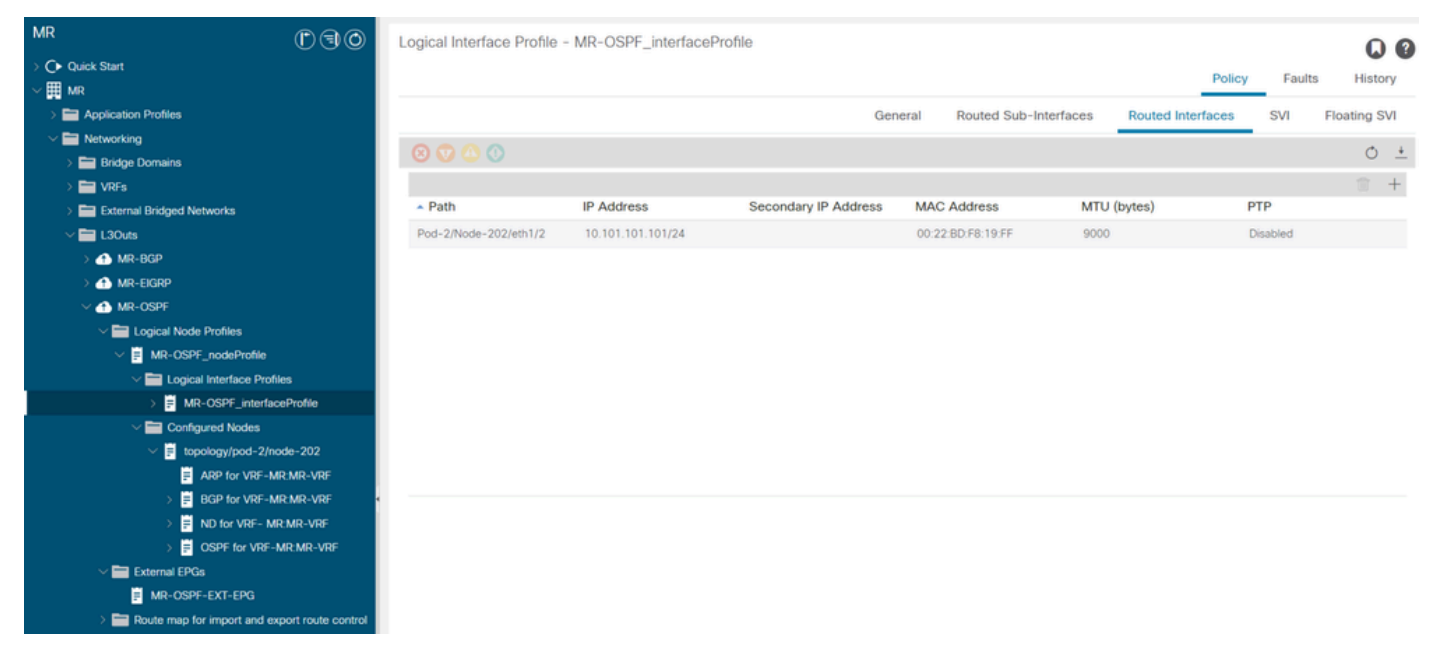

LEAF202的逻辑接口配置文件,eth1/2

外部EPG实例配置文件(外部EPG、L3Out EPG)表示具有相同安全行为的一组外部子网。其他子 网也可以与其他作用域关联,这些作用域定义该子网的路由行为。 要查看L3Out中的外部EPG,请 导航至 Tenant > Networking > L3Out > L3Out > External EPG > External EPG 如图所示.

| MR (* 🕄 🕲 🔘                                   | External EPG Insta                             | nce Profile - MR-B             | GP-EXT-EPG              |      |          |             |                      | 0.0                     |
|-----------------------------------------------|------------------------------------------------|--------------------------------|-------------------------|------|----------|-------------|----------------------|-------------------------|
| O Quick Start                                 |                                                |                                |                         |      |          | 0           |                      |                         |
| ∼ III MR                                      |                                                |                                |                         |      | Policy   | Operational | Stats He             | alth Faults History     |
| > E Application Profiles                      |                                                |                                |                         |      |          | Ge          | neral Contra         | cts Inherited Contracts |
| V I Networking                                | 0 0 0 0                                        |                                |                         |      |          |             |                      |                         |
| > 🚞 Bridge Domains                            |                                                |                                |                         |      |          |             |                      | 0 * %                   |
| > 🧮 VRFs                                      | Properties                                     |                                |                         |      |          |             |                      |                         |
| > 🚞 External Bridged Networks                 | Name:<br>Alias                                 | MR-BGP-EXT-EPG                 |                         |      |          |             |                      | Í                       |
| ✓                                             | Taos                                           |                                |                         |      |          |             |                      |                         |
| ∨ 🚯 MR-BGP                                    | Tugo.                                          | enter tags separated by comm   | 14<br>14                |      |          |             |                      |                         |
| V 🚞 Logical Node Profiles                     | Global Alias:                                  |                                |                         |      |          |             |                      |                         |
| V 📕 MR-BGP_nodeProfile                        | Description:                                   | optional                       |                         |      |          |             |                      |                         |
| Logical Interface Profiles                    |                                                |                                |                         |      |          |             |                      |                         |
| > E MR-BGP_interfaceProfile                   | pcTag:                                         | 49159                          |                         |      |          |             |                      |                         |
| Configured Nodes                              | Contract Exception Tag:                        |                                |                         |      |          |             |                      |                         |
| topology/pod-1/node-102                       | Configured VRF Name:                           | MR-VRF                         |                         |      |          |             |                      |                         |
| ARP for VRF-MR:MR-VRF                         | Resolved VRF:                                  | uni/tn-MR/ctx-MR-VRF           |                         |      |          |             |                      |                         |
| > 📑 BGP for VRF-MR:MR-VRF                     | QoS Glass.                                     | Unspecified                    |                         |      |          |             |                      |                         |
| > F ND for VRF- MR:MR-VRF                     | Target DSCP.                                   | Unspecified                    | Y                       |      |          |             |                      |                         |
| > E OSPF for VRF-MR:MR-VRF                    | Configuration Status:<br>Configuration Issues: | appiled                        |                         |      |          |             |                      |                         |
| ✓                                             | Preferred Group Member                         | Exclude Include                |                         |      |          |             |                      |                         |
| MR-BGP-EXT-EPG                                | Cubaste:                                       |                                | )                       |      |          |             |                      |                         |
| Route map for import and export route control | Subnets.                                       |                                |                         |      |          |             |                      | + 1                     |
| > 🛧 MR-EIGRP                                  |                                                | <ul> <li>IP Address</li> </ul> | scope                   | Name | Aggregat | e R         | oute Control Profile | Policy                  |
| > 🚯 MR-OSPF                                   |                                                | 49.49.49.49/32                 | External Subnets for th |      |          |             |                      |                         |

MR-BGP L3Out的外部EPG实例配置文件

| MR (*) (*) (*)                                    | External EPG Insta      | nce Profile - MR-OS            | SPF-EXT-EPG            |      |           |             |                      | 0.0                           |
|---------------------------------------------------|-------------------------|--------------------------------|------------------------|------|-----------|-------------|----------------------|-------------------------------|
| O Quick Start                                     |                         |                                |                        |      | Dollary   | Operational | State Har            | Ith Faulte History            |
| · ∨ ∰ MR                                          |                         |                                |                        |      | Policy    | Operational | Stats Hee            | in Faults History             |
| > E Application Profiles                          |                         |                                |                        |      |           | Ge          | neral Contra         | cts Inherited Contracts       |
| V 🚞 Networking                                    | 0000                    |                                |                        |      |           | _           |                      | C 1 40                        |
| > 🚞 Bridge Domains                                |                         |                                |                        |      |           |             |                      | 0 - *                         |
| > 🚞 VRFs                                          | Properties              | ND OODE EVE FOO                |                        |      |           |             |                      |                               |
| > 🚞 External Bridged Networks                     | Name:<br>Alias:         | MR-USPF-EXT-EPG                |                        |      |           |             |                      | í                             |
| √                                                 | Taos                    |                                |                        |      |           |             |                      |                               |
| > 🚯 MR-BGP                                        | 1095.                   | enter tags separated by comm   | 1 Y                    |      |           |             |                      |                               |
| > 合 MR-EIGRP                                      | Global Alias:           |                                |                        |      |           |             |                      |                               |
| ✓                                                 | Description:            | optional                       |                        |      |           |             |                      |                               |
| 🗸 🚞 Logical Node Profiles                         |                         |                                |                        |      |           |             |                      |                               |
| V 📕 MR-OSPF_nodeProfile                           | pcTag:                  | 49156                          |                        |      |           |             |                      |                               |
| Logical Interface Profiles                        | Contract Exception Tag: |                                |                        |      |           |             |                      |                               |
| > 🗧 MR-OSPF_interfaceProfile                      | Configured VRF Name:    | MR-VRF                         |                        |      |           |             |                      |                               |
| Configured Nodes                                  | Resolved VRF:           | uni/tn-MR/ctx-MR-VRF           |                        |      |           |             |                      |                               |
| ✓                                                 | QoS Class:              | Unspecified                    |                        |      |           |             |                      |                               |
| ARP for VRF-MR:MR-VRF                             | Target DSCP:            | Unspecified                    | $\sim$                 |      |           |             |                      |                               |
| BGP for VRF-MR:MR-VRF                             | Configuration Status:   | applied                        |                        |      |           |             |                      |                               |
| > P ND for VRF- MR:MR-VRF                         | Configuration issues.   | Turbula Instala                |                        |      |           |             |                      |                               |
| > SPF for VRF-MR:MR-VRF                           | Preferred Group Member: | Exclude                        | )                      |      |           |             |                      |                               |
| V 🚞 External EPGs                                 | Subnets:                |                                |                        |      |           |             |                      | 3 +                           |
| MR-OSPF-EXT-EPG                                   |                         | <ul> <li>IP Address</li> </ul> | Scope                  | Name | Aggregate | e Ri        | oute Control Profile | Route Summarization<br>Policy |
| > 🔚 Route map for import and export route control |                         | 101.101.101.101/32             | External Subnets for t | h    |           |             |                      |                               |

MR-OSPF L3Out的外部EPG实例配置文件

在这些示例中, MR-PERMIT-ICMP合同同时用作外部EPG中提供的和使用的合同。

| MR (                            | 🗈 🗊 💿 🛛 🗢 External EP | G Instance Pro             | ofile - MR-BGP-EX | T-EPG         |                        |             |               |             |                | 0.0    |
|---------------------------------|-----------------------|----------------------------|-------------------|---------------|------------------------|-------------|---------------|-------------|----------------|--------|
| > C+ Quick Start                |                       |                            |                   |               |                        | Dellas      | 0             | the state   | Faulta III     |        |
| ✓ III MR                        |                       |                            |                   |               |                        | Policy      | Operational S | tats Health | Faults Hi      | istory |
| > E Application Profiles        |                       |                            |                   |               |                        |             | General       | Contracts   | Inherited Cont | tracts |
| 🗸 🚞 Networking                  |                       |                            |                   |               |                        |             |               |             |                |        |
| > 🚞 Bridge Domains              | ♥ Healthy (※)         |                            |                   |               |                        |             |               |             | 0 -            | ***    |
| > 🥅 VRFs                        | Name                  | <ul> <li>Tenant</li> </ul> | Tenant Alias      | Contract Type | Provided /<br>Consumed | QoS Class   | s State       | Label       | Subject L      | .abel  |
| > 🚞 External Bridged Networks   | Contract Type: Co     | otract                     |                   |               |                        |             |               |             |                |        |
| V 🚞 L3Outs                      | MD_DEDMIT_ICMD        | MD                         |                   | Contract      | Drouided               | Unenacifiad | i formad      |             |                |        |
| ✓ 🚯 MR-BGP                      | MR-PERMIT-IOMP        | mex                        |                   | Contract      | Provided               | onspecified | ionned        |             |                |        |
| Logical Node Profiles           | MR-PERMIT-ICMP        | MR                         |                   | Contract      | Consumed               | Unspecified | i formed      |             |                |        |
| V 🗧 MR-BGP_nodeProfile          |                       |                            |                   |               |                        |             |               |             |                |        |
| Logical Interface Profiles      |                       |                            |                   |               |                        |             |               |             |                |        |
| > 🗧 MR-BGP_interfaceProf        | file                  |                            |                   |               |                        |             |               |             |                |        |
| Configured Nodes                |                       |                            |                   |               |                        |             |               |             |                |        |
| topology/pod-1/node-            | -102                  |                            |                   |               |                        |             |               |             |                |        |
| ARP for VRF-MR.MI               | R-VRF                 |                            |                   |               |                        |             |               |             |                |        |
| > 🗧 BGP for VRF-MR:M            | IR-VRF                |                            |                   |               |                        |             |               |             |                |        |
| > 🗾 ND for VRF- MR:MF           | R-VRF                 |                            |                   |               |                        |             |               |             |                |        |
| > OSPF for VRF-MRM              | MR-VRF                |                            |                   |               |                        |             |               |             |                |        |
| V 🚞 External EPGs               |                       |                            |                   |               |                        |             |               |             |                |        |
| MR-BGP-EXT-EPG                  |                       |                            |                   |               |                        |             |               |             |                |        |
| Route map for import and export | t route control       |                            |                   |               |                        |             |               |             |                |        |

MR-PERMIT-ICMP合同适用于MR-BGP-EXT-EPG

| MR                             | 🕆 🗟 💿 Ex           | ternal EPG I    | nstance Profil                                                                                                    | e - MR-OSPF-EX | T-EPG          |              |            |             |       |           |           | 0.0       |
|--------------------------------|--------------------|-----------------|----------------------------------------------------------------------------------------------------|----------------|----------------|--------------|------------|-------------|-------|-----------|-----------|-----------|
| > (▶ Quick Start<br><tr > Ⅲ MR |                    |                 |                                                                                                    |                |                |              | Policy     | Operational | Stats | Health    | Faults    | History   |
| > Application Profiles         |                    |                 |                                                                                                    |                |                |              |            | Gen         | neral | Contracts | Inherited | Contracts |
| V 🖬 Networking                 | Chies              | Hhar 🙆 🔿        |                                                                                                    |                |                |              |            |             |       |           | 0         | 1 40      |
| > 🧰 Bridge Domains             | Nemo               |                 | - U                                                                                                    | Tennet Allen   | Contract Trace | Denvided /   | Or C Clar  | cinin       |       | Label     | Cubi      |           |
| > 🚞 VRFs                       | Name               |                 | <ul> <li>Tenant</li> </ul>                                                                                                    | Tenant Alias   | Contract Type  | Consumed     | Q05 Clas   | s State     |       | Label     | Subj      | ect Label |
| External Bridged Networks      | G Contr            | act Type: Contr | act                                                                                                    |                |                |              |            |             |       |           |           |           |
| V 🚞 L3Outs                     | MR-P8              | RMIT-ICMP       | MR                                                                                                    |                | Contract       | Provided     | Unspecifie | d formed    |       |           |           |           |
| > 📤 MR-BGP                     | MD-D               | DMIT-ICMP       | MD                                                                                                    |                | Contract       | Consumed     | Unsnerifie | t formed    |       |           |           |           |
| > 合 MR-EIGRP                   | inter a            | AND TO ME       | and the second second sec |                | Combus         | Constitution | onspecifie | 1011104     |       |           |           |           |
| V 🛧 MR-OSPF                    |                    |                 |                                                                                                    |                |                |              |            |             |       |           |           |           |
| Logical Node Profiles          |                    |                 |                                                                                                    |                |                |              |            |             |       |           |           |           |
| ✓ ■ MR-OSPF_nodeProfile        |                    |                 |                                                                                                    |                |                |              |            |             |       |           |           |           |
| Logical Interface Profil       | les                |                 |                                                                                                    |                |                |              |            |             |       |           |           |           |
| > F MR-OSPF_interface          | eProfile           |                 |                                                                                                    |                |                |              |            |             |       |           |           |           |
| Configured Nodes               |                    |                 |                                                                                                    |                |                |              |            |             |       |           |           |           |
| ✓                              | xde-202            |                 |                                                                                                    |                |                |              |            |             |       |           |           |           |
| ARP for VRF-M                  | R:MR-VRF           |                 |                                                                                                    |                |                |              |            |             |       |           |           |           |
| BGP for VRF-MI                 | R:MR-VRF           |                 |                                                                                                    |                |                |              |            |             |       |           |           |           |
| > 📮 ND for VRF- MR             | CMR-VRF            |                 |                                                                                                    |                |                |              |            |             |       |           |           |           |
| > 📑 OSPF for VRF-N             | MR:MR-VRF          |                 |                                                                                                    |                |                |              |            |             |       |           |           |           |
| External EPGs                  |                    |                 |                                                                                                    |                |                |              |            |             |       |           |           |           |
| MR-OSPI-EXT-EPG                |                    |                 |                                                                                                    |                |                |              |            |             |       |           |           |           |
| Route map for import and exp   | port route control |                 |                                                                                                    |                |                |              |            |             |       |           |           |           |

MR-PERMIT-ICMP合同适用于MR-OSPF-EXT-EPG

开启 LEAF102, BGP与邻居建立 50.50.50.50 接收外部网络 49.49.49.49/32.

| MR () () ()                                   | BGP Peer Entry | y - 50.50.50.                     | 50                       |          |                               |                                 |                                                   |                          |                 | 0.0        |
|-----------------------------------------------|----------------|-----------------------------------|--------------------------|----------|-------------------------------|---------------------------------|---------------------------------------------------|--------------------------|-----------------|------------|
| O Quick Start                                 |                |                                   |                          |          |                               |                                 |                                                   |                          |                 |            |
| ∼ III MR                                      |                |                                   |                          |          |                               | General                         | Address                                           | Health                   | Faults          | History    |
| > E Application Profiles                      | 8000           |                                   |                          |          |                               |                                 |                                                   |                          |                 | 0 +        |
| V Metworking                                  | Properties     |                                   |                          |          |                               |                                 |                                                   |                          |                 |            |
| > 🧮 Bridge Domains                            | 1              | /rf Name: MR:MF                   | R-VRF                    |          | Lest Deest Du Lie             | 1070 01 01                      | T00-00-00-000-                                    | 00.00                    |                 |            |
| > 🚞 VRFs                                      | BG             | P Version: BGP V                  | ersion 4                 |          | Major Error Reset By Us       | : None                          | 100.00.00.000                                     | 00.00                    |                 |            |
| > 🧱 External Bridged Networks                 | Remote         | Router Id: 50.50.                 | 50.50                    |          | Minor Error Reset By Us       | : None                          |                                                   |                          |                 |            |
| V 🚍 L3Outs                                    | В              | Up For: 2022                      | sned<br>07-27T17-17-22 # | 93+00:00 | Last Error Value By Us        | c 0                             |                                                   |                          |                 |            |
| V 🚯 MR-BGP                                    | Re             | mote As: 65001                    | 07 L7117.17.LL.4         | 30-00.00 | Last Error Len By Us          | : 0                             |                                                   |                          |                 |            |
| V 🔚 Logical Node Profiles                     | Updat          | e Source: vlan14                  |                          |          | Last Error Data By Us         | :<br>1970-01-01                 | T00-00-00 000+                                    | 00:00                    |                 |            |
| V R MR-BGP nodeProfile                        | Restart Time A | dvertised Default                 |                          |          | <br>Major Error Reset By Peer | : None                          | 100.00.00.000                                     | 00.00                    |                 |            |
| V 🖿 Logical Interface Profiles                | н              | old Time: 180                     |                          |          | <br>Minor Error Reset By Peer | : None                          |                                                   |                          |                 |            |
| V MR-BGP interfaceProfile                     | Keepaliv       | e Interval: 60                    |                          |          | Last Error Value By Peer      | : 0                             |                                                   |                          |                 |            |
| BGP Peer Connectivity Profile 5               |                | Neighbor: 50.50.                  | 50.50                    |          | Last Error Len By Peer        | c 0                             |                                                   |                          |                 |            |
| V Configured Nodes                            |                | Link: eBGP                        |                          |          | Capabilities Advertised       | :<br>AS4 capable                | Dynamic Dynam                                     | ic graceful res          | tart Dynamic    |            |
|                                               | Shutdow        | n Reason: Unspe                   | cified                   |          |                               | multiprotocol<br>helper IPv4 u  | Dynamic old, Dynamic old, Dynamic ast, Refresh, R | namic refresh,<br>efresh | Graceful restar | t          |
| ARP for VRF-MR MR-VRF                         | State          | e Reason: none                    |                          |          | Capabilities Received         | : AS4 capable                   | Capability param                                  | eter, Dynamic,           | Dynamic grace   | eful       |
|                                               | Directly       | Attached vian14                   |                          |          |                               | restart,Dynar<br>restart,IPv4 u | nic multiprotocol<br>inicast,Refresh,R            | ,Dynamic old,[<br>efresh | Dynamic refres  | h,Graceful |
|                                               | Tcp Md5 Authe  | internace.<br>intication: disable | d                        |          |                               |                                 |                                                   |                          |                 |            |
| Non-104 169 1 2                               | Connection Es  | tablished: 1                      |                          |          |                               |                                 |                                                   |                          |                 |            |
| 50 50 50 50                                   | Connection     | Dropped: 0                        |                          |          |                               |                                 |                                                   |                          |                 |            |
|                                               | Connection     | Attempts: na                      |                          |          |                               |                                 |                                                   |                          |                 |            |
|                                               |                |                                   |                          |          |                               |                                 |                                                   |                          |                 |            |
|                                               | Message Stat   | tistics                           |                          |          |                               |                                 |                                                   |                          |                 |            |
| External EPGs                                 |                | Sent                              | Rcvd                     |          |                               |                                 |                                                   |                          |                 |            |
|                                               | Opens          | 1                                 | 1                        |          |                               |                                 |                                                   |                          |                 |            |
| Route map for import and export route control | Notifications  | 0                                 | 0                        |          |                               |                                 |                                                   |                          |                 |            |
|                                               | Hederee        |                                   |                          |          |                               |                                 |                                                   |                          |                 |            |
|                                               | opulaes        | 0                                 | 4                        |          |                               |                                 |                                                   |                          |                 |            |
| Det10 Tunnele                                 | Keepalives     | 1692                              | 1689                     |          |                               |                                 |                                                   |                          |                 |            |
|                                               | Route Refresh  | 0                                 | 0                        |          |                               |                                 |                                                   |                          |                 |            |
|                                               | Capability     | 1                                 | 1                        |          |                               |                                 |                                                   |                          |                 |            |
| / Provides                                    | Total          | 1702                              | 1693                     |          |                               |                                 |                                                   |                          |                 |            |
| / Services                                    | Total bytes    | 32485                             | 32186                    |          |                               |                                 |                                                   |                          |                 |            |
|                                               | Butes in queue | 0                                 | 0                        |          |                               |                                 |                                                   |                          |                 |            |
|                                               | Next Hon       | ~                                 | ~                        |          |                               |                                 |                                                   |                          |                 |            |
|                                               | HOATHOP        |                                   |                          |          |                               |                                 |                                                   |                          |                 |            |
|                                               |                | Refcount:                         |                          |          |                               |                                 |                                                   |                          |                 |            |

LEAF102上的BGP对等条目

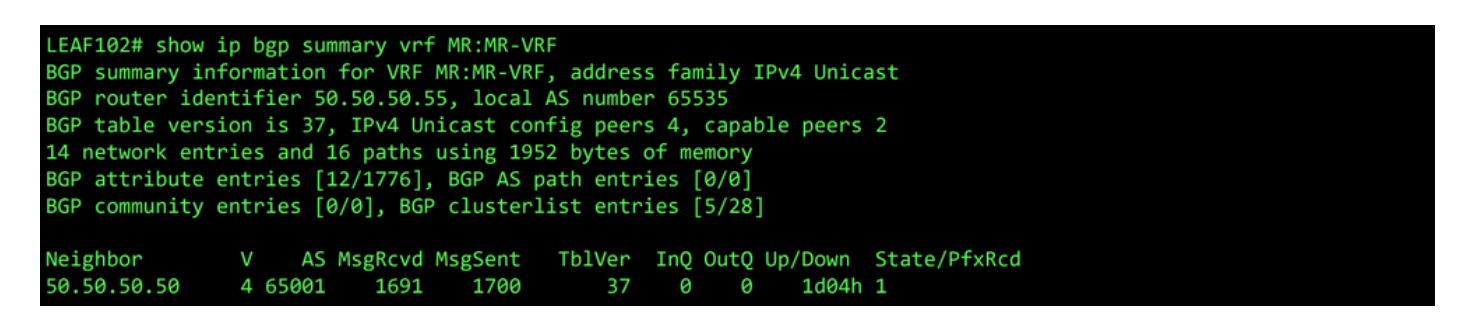

LEAF102上VRF MR:MR-VRF的BGP摘要

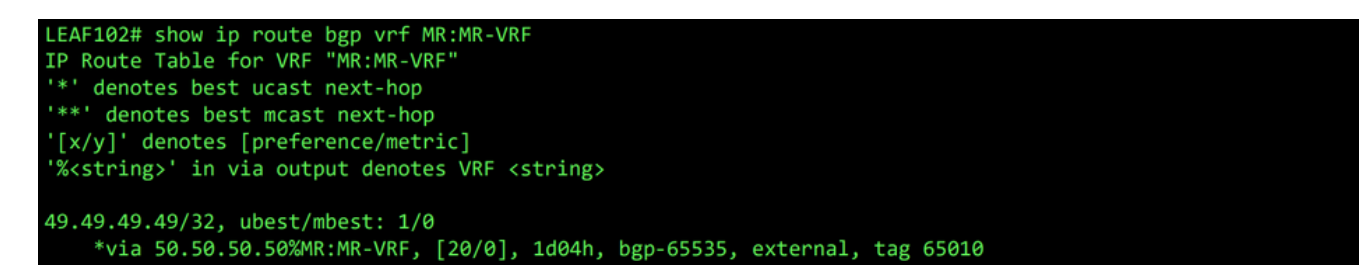

LEAF102上VRF MR:MR-VRF的BGP路由

开启 LEAF202, OSPF与邻居建立 1.1.1.222 接收外部网络 101.101.101.101/32.

| MR ( ) ( )                                              | OSPF - MR:MR-VRF                   |                         |                       |                                     |               |                 | 0.0            |
|---------------------------------------------------------|------------------------------------|-------------------------|-----------------------|-------------------------------------|---------------|-----------------|----------------|
| > C+ Quick Start                                        |                                    |                         |                       | 0                                   | an and Hashth | Foulto          | History        |
| ∼ ∰ MR                                                  |                                    |                         |                       | Ge                                  | eneral Health | Faults          | History        |
| > E Application Profiles                                |                                    |                         |                       |                                     |               |                 | 0 🛓            |
| V 📰 Networking                                          | PROPERTIES                         |                         | STATS                 |                                     |               |                 |                |
| > 🚞 Bridge Domains                                      | Name: MR:N                         | /R-VRF                  | Int                   | terface Count: 2                    |               |                 |                |
| > 🧮 VRFs                                                | Route ID: 1.1.1                    | .111                    |                       | Activeareacnt: 1                    |               |                 |                |
| > 🧮 External Bridged Networks                           | Distance: 110                      |                         | Active                | Nssa Areacnt: 0                     |               |                 |                |
| V 🔚 L3Outs                                              | Max ECMP: 8<br>Bandwidth Reference |                         | Active                | stub Areacht: 0<br>e Ext Areacht: 1 |               |                 |                |
| > 🚯 MR-BGP                                              | (Mbps): 4000                       | 0                       |                       | Extareacnt: 1                       |               |                 |                |
| > 🚯 MR-EIGRP                                            | Operational State: Up              |                         |                       | Nssa Areacnt: 0                     |               |                 |                |
| V 🕰 MR-OSPF                                             |                                    |                         |                       | Stubareacnt: 0                      |               |                 |                |
| V 🖿 Logical Node Profiles                               |                                    |                         |                       | Areacnt: 1                          |               |                 |                |
|                                                         |                                    |                         | 0                     | pagas Lsacht: 0                     |               |                 |                |
| V III I onical Interface Profiles                       |                                    |                         |                       |                                     |               |                 |                |
| MD-OSDE interfaceDrofile                                | Neighbors                          |                         |                       |                                     |               |                 |                |
|                                                         | <ul> <li>Neighbor Id</li> </ul>    | State                   | Peer Ip               |                                     | Interface     |                 |                |
| Continguied Houses                                      | 1 1 1 222                          | Full                    | 10 101 101            | 100                                 | eth1/2        |                 |                |
|                                                         |                                    | Full                    | 10.101.101            |                                     | 6011/2        |                 |                |
|                                                         | Page 1 Of 1                        |                         | Objects Per Page: 1   | 5 🗸                                 |               | Displaying Obje | cts 1 - 1 Of 1 |
|                                                         | Inter Protocol Route Leak          | Into OSPF               |                       |                                     |               |                 |                |
| NO RO VIE*- MICHINE-VIE*     OSDE for VIE*-MICHINE-VIE* | <ul> <li>Name</li> </ul>           | Redistribution Protocol | Route Map             | Scope                               | Asn           |                 |                |
|                                                         | MR:MR-VRF                          | BGP                     | exp-ctx-proto-2555906 | Inter protocol leak                 | 65535         |                 |                |
| Interfaces                                              | MR:MR-VRF                          | COOP                    | exp-ctx-st-2555906    | Inter protocol leak                 | 1             |                 |                |
| F Interface eth1/2                                      | MR:MR-VRF                          | Direct                  | exp-ctx-st-2555906    | Inter protocol leak                 | 1             |                 |                |
| F Interface io1                                         | MR-MR-VRF                          | EIGRP                   | exp-ctx-proto-2555906 | Inter protocol leak                 | 1             |                 |                |
| Routes                                                  |                                    | Otatia                  | and all at DEEEDOG    | later protocol loci                 | 1             |                 |                |
| V 📰 External EPGs                                       | MPCMR-VRP                          | 5:300                   | exp-ctx-st-2000900    | inter protocol leak                 | 1             |                 |                |
| MR-OSPF-EXT-EPG                                         |                                    |                         |                       |                                     |               |                 |                |
| Route map for import and export route control           |                                    |                         |                       |                                     |               |                 |                |

LEAF202上的OSPF邻居条目

| LEAF202# show i | p ospf neighbors vrf M | MR:MR-VRF |                |           |  |
|-----------------|------------------------|-----------|----------------|-----------|--|
| OSPF Process I  | D default VRF MR:MR-VF | RF        |                |           |  |
| Total number o  | f neighbors: 1         |           |                |           |  |
| Neighbor ID     | Pri State              | Up Time   | Address        | Interface |  |
| 1.1.1.222       | 1 FULL/ -              | 2d04h     | 10.101.101.100 | Eth1/2    |  |

#### LEAF202上VRF MR:MR-VRF的OSPF邻居

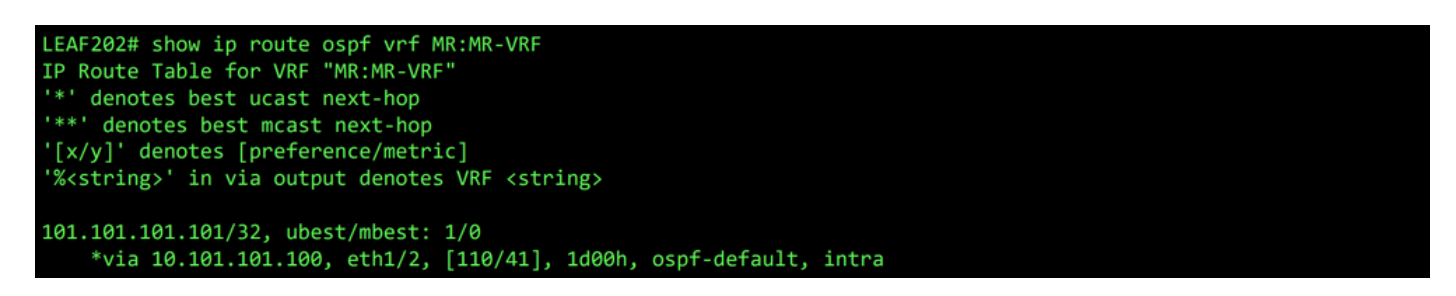

LEAF202上VRF MR:MR-VRF的OSPF路由

两者 LEAF102 和 LEAF202,VRF的MP-BGP表显示外部BGP网络, 49.49.49.49.32,但它显示为外部的 LEAF102 和内部 LEAF202.OSPF外部网络, 101.101.101.101.32也出现在两个枝叶交换机上的BGP表中;打开 LEAF202 它显示为从OSPF和on LEAF102 显示为internal。

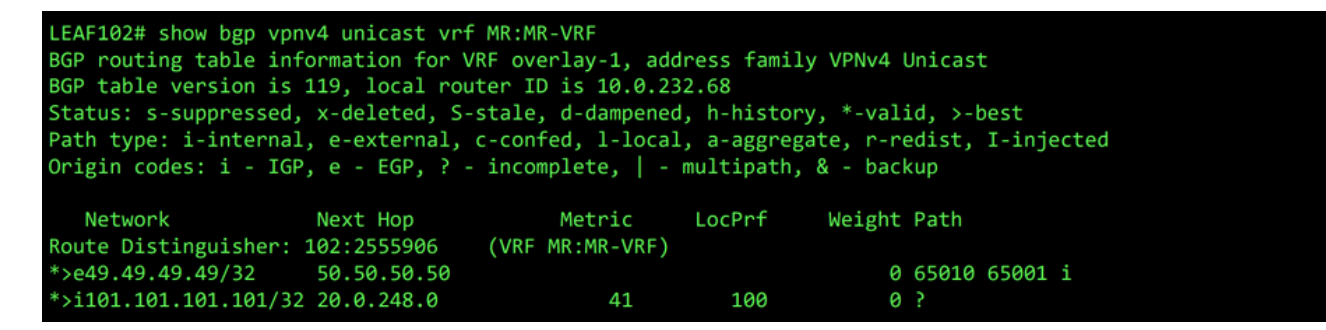

LEAF102上VRF MR:MR-VRF的MP-BGP表

LEAF202# show bgp vpnv4 unicast vrf MR:MR-VRF BGP routing table information for VRF overlay-1, address family VPNv4 Unicast BGP table version is 95, local router ID is 20.0.248.0 Status: s-suppressed, x-deleted, S-stale, d-dampened, h-history, \*-valid, >-best Path type: i-internal, e-external, c-confed, l-local, a-aggregate, r-redist, I-injected Origin codes: i - IGP, e - EGP, ? - incomplete, | - multipath, & - backup Network Next Hop Metric LocPrf Weight Path Route Distinguisher: 202:2555906 (VRF MR:MR-VRF) \*>i49.49.49.49/32 10.0.232.68 100 0 65010 65001 i \*>r101.101.101.101/32 0.0.0.0 41 100 32768 ?

LEAF202上VRF MR:MR-VRF的MP-BGP表

#### BGP IPv4表包含等效信息。

| LEAF102# show bgp ipv  | 4 unicast vrf MR:MR- | VRF          |              |             |               |  |
|------------------------|----------------------|--------------|--------------|-------------|---------------|--|
| BGP routing table info | ormation for VRF MR: | MR-VRF, addr | ress family  | IPv4 Unica: | st            |  |
| BGP table version is   | 37, local router ID  | is 50.50.50. | 55           |             |               |  |
| Status: s-suppressed,  | x-deleted, S-stale,  | d-dampened,  | h-history,   | *-valid,    | >-best        |  |
| Path type: i-internal  | , e-external, c-conf | ed, l-local, | a-aggregat   | e, r-redist | t, I-injected |  |
| Origin codes: i - IGP  | , e - EGP, ? - incom | plete,   - m | nultipath, & | a - backup  |               |  |
|                        |                      |              |              |             |               |  |
| Network                | Next Hop             | Metric       | LocPrf       | Weight Path | า             |  |
| *>e49.49.49.49/32      | 50.50.50.50          |              |              | 0 650       | 10 65001 i    |  |
| *>i101.101.101.101/32  | 20.0.248.0           | 41           | 100          | 0 ?         |               |  |

LEAF102上VRF MR:MR-VRF的BGP IPv4表

| LEAF202# show bgp ipv4<br>BGP routing table info<br>BGP table version is 3<br>Status: s-suppressed,<br>Path type: i-internal,<br>Origin codes: i - IGP | 4 unicast vrf MR:MR<br>prmation for VRF MR<br>31, local router ID<br>x-deleted, S-stale<br>, e-external, c-con<br>, e - EGP, ? - inco | -VRF<br>:MR-VRF, add<br>is 1.1.1.11<br>, d-dampened<br>fed, l-local<br>mplete,   - | ress family<br>1<br>, h-history,<br>, a-aggregat<br>multipath, 8 | IPv4 Ur<br>, *-vali<br>ce, r-re<br>& - back | nicast<br>id, >-t<br>edist,<br>kup | best<br>I-injected |  |
|----------------------------------------------------------------------------------------------------|----------------------------------------------------------------------------------------------------|------------------------------------------------------------------------------------|------------------------------------------------------------------|---------------------------------------------|------------------------------------|--------------------|--|
| Network<br>*>i49.49.49.49/32<br>*>r101.101.101.101/32                                                                                                  | Next Hop<br>10.0.232.68<br>0.0.0.0                                                                                                    | Metric<br>41                                                                       | LocPrf<br>100<br>100                                             | Weight<br>0<br>32768                        | Path<br>65010<br>?                 | 65001 i            |  |

LEAF202上VRF MR:MR-VRF的BGP IPv4表

但是,OSPF外部网络、 101.101.101/32不在的路由表中 N5K1.

```
N5K1# show ip route vrf MR-BGP
IP Route Table for VRF "MR-BGP"
'*' denotes best ucast next-hop
'[x/y]' denotes [preference/metric]
'[x/y]' denotes [preference/metric]
'%<string>' in via output denotes VRF <string>
49.49.49.49.49,32, ubest/mbest: 2/0, attached
    *via 49.49.49, Lo50, [0/0], 1d07h, local
    *via 49.49.49, Lo50, [0/0], 1d07h, direct
50.50.50.0/24, ubest/mbest: 1/0, attached
    *via 50.50.50,50, Vlan499, [0/0], 1d07h, direct
50.50.50.50/32, ubest/mbest: 1/0, attached
    *via 50.50.50,50, Vlan499, [0/0], 1d07h, local
```

RIB,用于N5K1上的VRF MR-BGP

同样,BGP外部网络、 49.49.49/32,不在 N5K2 的肋骨。

| NSK2# show ip route vrf MR-OSPF<br>IP Route Table for VRF "MR-OSPF"<br>'*' denotes best ucast next-hop |  |
|----------------------------------------------------------------------------------------------------|--|
| (x/u) denotes best measured (not nic)                                                                  |  |
| [x/y] denotes [preference/metric]                                                                      |  |
| "% <string>" in via output denotes VRF <string></string></string>                                      |  |
|                                                                                                    |  |
| 1.1.1.111/32, ubest/mbest: 1/0                                                                         |  |
| *via 10.101.101.101, Eth1/5, [110/41], 2d05h, ospf-1, intra                                            |  |
| 10.101.101.0/24, ubest/mbest: 1/0, attached                                                            |  |
| *via 10.101.101.100, Eth1/5, [0/0], 6d22h, direct                                                      |  |
| 10.101.101.100/32, ubest/mbest: 1/0, attached                                                          |  |
| *via 10.101.101.100, Eth1/5, [0/0], 6d22h, local                                                       |  |
| 101.101.101/32, ubest/mbest: 2/0, attached                                                             |  |
| *via 101.101.101, Lo101, [0/0], 2d04h, local                                                           |  |
| *via 101.101.101, Lo101, [0/0], 2d04h, direct                                                          |  |

RIB,用于N5K2上的VRF MR-OSPF

在BGP L3Out中,导航至 External EPGs > External EPG > Subnets 并选择 + 图标的右上角。输入从OSPF L3Out接收的外部子网的IP地址。 101.101.101/32. 选择 Export Route Control Subnet 如果 Route Control 并清除 External Subnets for the External EPG 分类。点击 Submit.此 Export Route Control Subnet 选项允许将网络导出(通告

| ✓ ➡ External EPGs ➡ MR-BGP-E                                                                                                    | XT-EPG                                                               | -<br>Preferred Group Member:<br>Subnets: | Exclude Include                                                                 | )                        |                       |                                    |                                                   |                                      |
|----------------------------------------------------------------------------------------------------|----------------------------------------------------------------------|------------------------------------------|---------------------------------------------------------------------------------|--------------------------|-----------------------|------------------------------------|---------------------------------------------------|--------------------------------------|
| Route map for     Amage Annual Annual A | import and export route control                                      |                                          | <ul> <li>IP Address</li> </ul>                                                  | Scope                    | Name                  | Aggregate                          | Route Control Profile                             | Route Summarization<br>Policy Create |
| > 🔥 MR-OSPF                                                                                                    |                                                                      |                                          | 49.49.49.49/32                                                                  | External Subnets for th. |                       |                                    |                                                   | rowy                                 |
| 创建新子网                                                                                                    |                                                                      |                                          |                                                                                 |                          |                       |                                    |                                                   |                                      |
| Create Subnet                                                                                                    |                                                                      |                                          |                                                                                 |                          |                       |                                    |                                                   | <b>?</b> ⊗                           |
| IP Address:                                                                                                    | 101.101.101.101/32                                                   |                                          |                                                                                 |                          |                       |                                    |                                                   |                                      |
| Name:                                                                                                    | address/mask                                                         |                                          |                                                                                 |                          |                       |                                    |                                                   |                                      |
|                                                                                                    |                                                                      |                                          |                                                                                 |                          |                       |                                    |                                                   |                                      |
| Route Control:                                                                                                    | Route Control Subnet<br>Route Control Subnet<br>Route Control Subnet | Ag<br>D                                  | i <b>gregate</b><br>Aggregate Export<br>Aggregate Import<br>Aggregate Shared Ri |                          |                       | Route Summariza<br>BGP Route Summa | tion Policy<br>arization<br>Policy: select an opt | ion                                  |
| Route Control Profile:                                                                                                    |                                                                      |                                          |                                                                                 |                          |                       |                                    |                                                   | ÷ 1                                  |
|                                                                                                    | Name                                                                 |                                          |                                                                                 |                          | Direction             |                                    |                                                   |                                      |
| Route control is                                                                                                    | used for filtering externa                                           | al routes advertised ou                  | It of the fabric, all                                                           | owed into the fabrie     | c, or leaked to othe  | er VRFs within the fa              | bric.                                             |                                      |
| External EPG classificat                                                                                                    | ion:<br>al Subnets for External EPG<br>I Security Import Subnet      |                                          |                                                                                 |                          |                       |                                    |                                                   |                                      |
| External EPG cl                                                                                                    | assification is used to ide                                          | ntify the external netw                  | vorks associated v                                                              | vith this external EF    | PG for policy enforce | cement (Contracts).                |                                                   |                                      |
| 为新子网配置正确                                                                                                    | 的选项                                                                  |                                          |                                                                                 |                          |                       |                                    | Car                                               | submit                               |

开启 N5K1,OSPF外部网络, 101.101.101/32现在通过BGP接收。

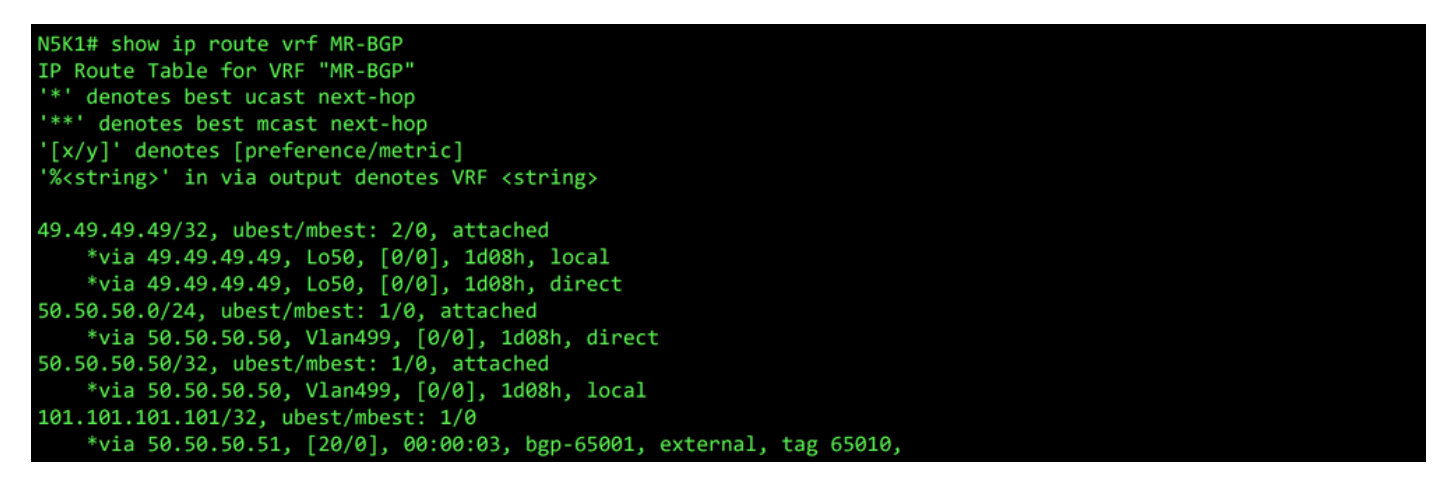

RIB,用于N5K1上的VRF MR-BGP

在OSPF L3Out中,导航至 External EPGs > External EPG > Subnets 并选择 + 图标的右上角。输入从BGP L3Out接收的外部子网的IP地址。 49.49.49/32. 选择 Export Route Control Subnet 如果 Route Control 部分并清除 External Subnets for the External EPG 分类。点击 Submit.

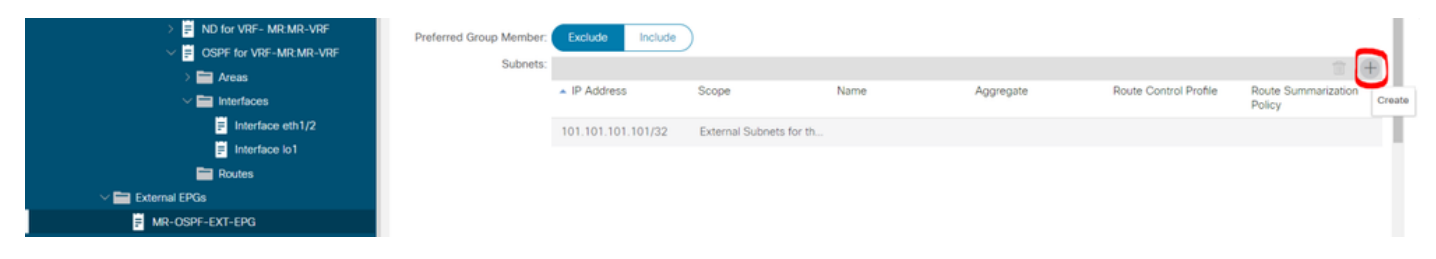

创建新子网

| Create Subnet                               |                                                                        |                                                                              |                           |                                                | <b>?</b> ⊗ |
|---------------------------------------------|------------------------------------------------------------------------|------------------------------------------------------------------------------|---------------------------|------------------------------------------------|------------|
| IP Address:<br>Name:                        | 49.49.49/32<br>address/mask                                            |                                                                              |                           |                                                |            |
| Route Control:<br>Export<br>Import<br>Share | Route Control Subnet<br>Route Control Subnet<br>d Route Control Subnet | Aggregate<br>Aggregate Export<br>Aggregate Import<br>Aggregate Shared Routes |                           | Route Summarization Policy<br>select an option | V          |
| Route Control Profile:                      |                                                                        |                                                                              |                           |                                                | î +        |
|                                             | Name                                                                   |                                                                              | Direction                 |                                                |            |
| Route control is                            | s used for filtering external rou                                      | tes advertised out of the fabric, allowed into the                           | fabric, or leaked to othe | r VRFs within the fabric.                      |            |
| External EPG classifica                     | tion:<br>al Subnets for External EPG<br>d Security Import Subnet       |                                                                              |                           |                                                |            |
| External EPG c                              | lassification is used to identify                                      | the external networks associated with this extern                            | nal EPG for policy enforc | ement (Contracts).                             |            |
|                                             |                                                                        |                                                                              |                           |                                                |            |

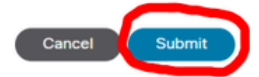

为新子网配置正确的选项

现在开始 N5K2,BGP外部网络, 49.49.49/32通过OSPF接收。

| N5K2# show ip route vrf MR-OSPF                                                 |
|---------------------------------------------------------------------------------|
| IP Route Table for VRF "MR-OSPF"                                                |
| '*' denotes best ucast next-hop                                                 |
| '**' denotes best mcast next-hop                                                |
| '[x/y]' denotes [preference/metric]                                             |
| '% <string>' in via output denotes VRF <string></string></string>               |
|                                                                                 |
| 1.1.1.111/32, ubest/mbest: 1/0                                                  |
| *via 10.101.101.101, Eth1/5, [110/41], 2d05h, ospf-1, intra                     |
| 10.101.101.0/24, ubest/mbest: 1/0, attached                                     |
| *via 10.101.101.100, Eth1/5, [0/0], 6d22h, direct                               |
| 10.101.100/32, ubest/mbest: 1/0, attached                                       |
| *via 10.101.101.100, Eth1/5, [0/0], 6d22h, local                                |
| 49.49.49/32, ubest/mbest: 1/0                                                   |
| *via 10.101.101.101, Eth1/5, [110/1], 00:01:59, ospf-1, type-2, tag 4294967295, |
| 101.101.101/32, ubest/mbest: 2/0, attached                                      |
| *via 101.101.101.101, Lo101, [0/0], 2d05h, local                                |
| *via 101.101.101.101, Lo101, [0/0], 2d05h, direct                               |

RIB,用于N5K2上的VRF MR-OSPF

Ping在两个网络之间运行,因为 MR-PERMIT-ICMP 之前应用于两个外部EPG的合同。

```
N5K1# ping 101.101.101 vrf MR-BGP source 49.49.49.49

PING 101.101.101.101 (101.101.101) from 49.49.49.49: 56 data bytes

64 bytes from 101.101.101.101: icmp_seq=0 ttl=252 time=3.059 ms

64 bytes from 101.101.101.101: icmp_seq=1 ttl=252 time=2.963 ms

64 bytes from 101.101.101.101: icmp_seq=2 ttl=252 time=7.928 ms

64 bytes from 101.101.101.101: icmp_seq=3 ttl=252 time=2.954 ms

64 bytes from 101.101.101.101: icmp_seq=4 ttl=252 time=2.982 ms

--- 101.101.101.101 ping statistics ---

5 packets transmitted, 5 packets received, 0.00% packet loss

round-trip min/avg/max = 2.954/3.977/7.928 ms
```

N5K1上的通信验证

N5K2# ping 49.49.49.49 vrf MR-OSPF source 101.101.101.101 PING 49.49.49.49 (49.49.49) from 101.101.101.101: 56 data bytes 64 bytes from 49.49.49.49: icmp\_seq=0 ttl=252 time=3.107 ms 64 bytes from 49.49.49.49: icmp\_seq=1 ttl=252 time=2.99 ms 64 bytes from 49.49.49.49: icmp\_seq=2 ttl=252 time=2.98 ms 64 bytes from 49.49.49.49: icmp\_seq=3 ttl=252 time=2.986 ms 64 bytes from 49.49.49.49: icmp\_seq=4 ttl=252 time=2.986 ms 64 bytes from 49.49.49.49: icmp\_seq=4 ttl=252 time=2.99 ms --- 49.49.49.49 ping statistics ---5 packets transmitted, 5 packets received, 0.00% packet loss round-trip min/avg/max = 2.98/3.01/3.107 ms

N5K2上的通信验证

### 相关信息

- <u>思科APIC第3层网络配置指南,版本6.0(x)</u>
- <u>思科以应用为中心的基础设施基础知识,版本4.2(x)</u>
- <u>思科APIC第3层网络配置指南,版本3.x及更低版本</u>
- <u>思科技术支持和下载</u>

#### 关于此翻译

思科采用人工翻译与机器翻译相结合的方式将此文档翻译成不同语言,希望全球的用户都能通过各 自的语言得到支持性的内容。

请注意:即使是最好的机器翻译,其准确度也不及专业翻译人员的水平。

Cisco Systems, Inc. 对于翻译的准确性不承担任何责任,并建议您总是参考英文原始文档(已提供 链接)。